# 上海市学生资助管理中心信息化工作平台

## 学生操作手册-本专科业务

2023 年 09 月

### 目录

| 1 | 登录地址       | 2 |
|---|------------|---|
| 2 | 登录及账号管理    | 2 |
| 3 | 国家奖学金      | 3 |
|   | 3.1 学生在线申请 | 3 |
| 4 | 上海市奖学金     | 5 |
|   | 4.1 学生在线申请 | 5 |
| 5 | 国家励志奖学金    | 7 |
|   | 5.1 学生在线申请 | 7 |
| 6 | 困难学生管理     | 9 |
|   | 6.1 学生在线申请 | 9 |

# 1 登录地址

浏览器:建议谷歌浏览器;

登录地址为:

本文档中所提及的学校、院系、辅导员、学生均指的是本专科下的。

# 2 登录及账号管理

学生申请:点击【学生注册】,输入身份证号码、手机号码及密码进行注册;

| C) E       | 每学生事务融合服务平台 |      | <b>联星委员 动</b> 行 | TUN NA S                                 |    |
|------------|-------------|------|-----------------|------------------------------------------|----|
|            |             |      | ▲               | シー       4 281       登录       忘记徳時? 重重祭得 |    |
|            |             | 用户注册 |                 | 制除保存                                     | 主册 |
| 学校名称<br>姓名 | *           |      |                 |                                          | Q  |

选择学校名称;

身份证号 \*

联系电话 \*

密码

\*注册成功后,身份证号作为账号用于系统登录

\*密码必须包含字母和数字,且在6~18位之间

维护好姓名、身份证号码、联系电话:保证联系电话正确,方便后续忘记密码进行重置; 重置密码:如遗忘密码,可通过手机号码进行密码重置;

## 3 国家奖学金

### 3.1 学生在线申请

学生登录后,点击进入"国家奖学金管理"》学生申请》; 点击【新建按钮】进入表单填写对应的必填信息如下图:

#### ℓ 上海学生事务融合服务平台 ▲ 本、专科学段资助业务

| ➡ 国家奖学金管理   | ~      | 🕑 国奖学生申请 |         |      |     |      |        |      |
|-------------|--------|----------|---------|------|-----|------|--------|------|
| 学生申请        |        | 首页       |         |      |     |      |        |      |
| ▲ 上海市奖学金管理  | ~      | 学年 全部    | •       |      |     |      |        |      |
| 📩 国家励志奖学金管理 | ~      | 新建按钮     | 利新 取消申请 | 恢复申请 |     |      |        |      |
| 📩 本专科困难学生管理 | $\sim$ | ¥ ¥      | 年 🕈     | 学号 ≑ | 姓名≑ | 性别 ≑ | 身份证号 ≑ | 申请日期 |
|             |        |          |         |      |     |      |        |      |

辅导员必填,\*号信息必填;否则无法保存提交;

点击表单【提交申请】则会把当前表单如图 1 内容进行提交至对应辅导员审核,提交时需 保证在业务时间段内,且未进行其他 2 奖的申请;否则会如图 2,图 3 的对应不能提交 申请;

| 基本情况    |                |   |        |         |
|---------|----------------|---|--------|---------|
| 学校名称    |                |   | 院系名称   |         |
| 学号      |                |   | 姓名     |         |
| 性别      |                |   | 出生年月   |         |
| 政治面貌    |                |   | 民族     |         |
| 入学日期    |                |   | 专业     |         |
| 学制      |                |   | 联系电话   |         |
| 身份证号    | MHY            |   | 身份证件类型 |         |
| 辅导员     | *              | Q | 班级     |         |
| 银行卡号    | *              |   | 开户行    | ★ 请选择 🗸 |
| 学习情况(辅  | <b>i</b> 导员填写) |   |        |         |
| 必修课程数量  |                |   | 及格课程数量 |         |
| 成绩排名总人数 |                |   | 成绩名次   |         |
| 实行综合排名  | 否              |   |        |         |

图 1

| sjsb.firstjo | b.com.cn 显示 |    |  |
|--------------|-------------|----|--|
| :当前提交审时      | 间不在规定申请时    | 间内 |  |
|              |             |    |  |

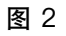

| sisb.f | irstiob.com. | cn 显示 |   |  |
|--------|--------------|-------|---|--|
|        |              |       |   |  |
| 日仔住:   | 木取消的国实明      | 申请请检查 |   |  |
|        |              |       | ( |  |

若信息填写错误提交后,可通过选择后点击【取消申请】撤回申请,撤回后,需再点击 【恢复申请】在进行修改提交申请;

## 4 上海市奖学金

#### 4.1 学生在线申请

学生登录后,点击进入"上海奖学金管理"》学生申请》; 点击【新建按钮】进入表单填写对应的必填信息如下图:

#### ℓ 上海学生事务融合服务平台 ▲ 本、专科学段资助业务

| ➡ 国家奖学金管理   | $\sim$ | 🔮 学生申请 |      |           |        |      |     |
|-------------|--------|--------|------|-----------|--------|------|-----|
| ▲ 上海市奖学金管理  | ^      | 首页     |      |           |        |      |     |
| 学生申请        |        | 学年 全部  |      | v         |        |      |     |
| 📩 国家励志奖学金管理 | $\sim$ | 新建按钮   | 刷新   | 取消申请 恢复申证 | ŧ      |      |     |
| 📥 本专科困难学生管理 | $\sim$ |        | 学年 ≑ | 学校名称 🕈    | 院系名称 ≑ | 学号 ≑ | 姓名≑ |
|             |        |        |      |           |        |      |     |

辅导员必填,\*号信息必填;否则无法保存提交;

点击表单【提交申请】则会把当前表单如图 1 内容进行提交至对应辅导员审核,提交时需保证在业务时间段内,且未进行其他 2 奖的申请;否则会如图 2,图 3 的对应不能提交申请

|                      |            | 2022-2020于十二/今中天- | 「业工府甲ル公 |  |
|----------------------|------------|-------------------|---------|--|
| 基本情况                 |            |                   |         |  |
| 学校名称                 |            | 院系名               | ŵ       |  |
| 学号                   |            | 姓名                |         |  |
| 性别                   |            | 出生年               | 月       |  |
| 政治面貌                 |            | 民族                |         |  |
| 入学日期                 |            | 专业                |         |  |
| 学制                   |            | 联系电               | 看       |  |
| 身份证号                 | MHY        | 身份证               | 牛类型     |  |
| 班級                   |            | 辅导员               | *       |  |
| 银行卡号                 | *          | 开户行               | * 请选择   |  |
| 学习情况 (胡              | 6月月1月1日)   |                   |         |  |
| シ修课程数量               | 17,0,3,-)/ | 及格讶               | 程数量     |  |
| 成绩排名总人数              |            | 成绩名               | 次       |  |
| 实行综合排名               | 否          |                   |         |  |
| 1 334 640 377 -1- 70 |            |                   |         |  |

图 1

| sjsb.firstjo | b.com.cn 显示 |    |  |
|--------------|-------------|----|--|
| :当前提交审时      | 村间不在规定申请时   | 间内 |  |
|              |             |    |  |

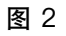

| -1 |                         |    |
|----|-------------------------|----|
| _  | sjsb.firstjob.com.cn 显示 |    |
|    | 已存在未取消的国奖申请请检查          |    |
|    |                         |    |
|    |                         | 油中 |

若信息填写错误提交后,可通过选择后点击【取消申请】撤回申请,撤回后,需再点击 【恢复申请】在进行提交申请;

## 5 国家励志奖学金

### 5.1 学生在线申请

学生登录后,点击进入"国家励志奖学金管理"》学生申请》; 点击【新建按钮】进入表单填写对应的必填信息如下图:

#### ℓ 上海学生事务融合服务平台 ▲ 本、专科学段资助业务

| ➡ 国家奖学金管理   | ~      | 励志奖学生申请        |           |     |      |        |
|-------------|--------|----------------|-----------|-----|------|--------|
| 📩 上海市奖学金管理  | $\sim$ | 学年 全部          | ¥         |     |      |        |
| 📩 国家励志奖学金管理 | ^      | 新建按钮   刷新    修 | w复申请 取消申请 |     |      |        |
| 学生申请        |        | ✓ 学年 ≑         | 学号 🕈      | 姓名≑ | 性别 ≑ | 身份证号 ≑ |
| 📩 本专科困难学生管理 | ~      |                |           |     |      |        |

辅导员必填,\*号信息必填;否则无法保存提交;

点击表单【提交申请】则会把当前表单如图 1 内容进行提交至对应辅导员审核,提交时需 保证在业务时间段内,且未进行其他 2 奖的申请;否则会如图 2,图 3 的对应不能提交 申请

| 基本情况            |                                                                                                    |        |                                                                                                    |  |
|-----------------|----------------------------------------------------------------------------------------------------|--------|----------------------------------------------------------------------------------------------------|--|
| 学校名称            | 10000                                                                                                    | 院系名称   | 0000                                                                                                    |  |
| 学号              | and the second second se | 姓名     |                                                                                                    |  |
| 性别              |                                                                                                    | 出生年月   |                                                                                                    |  |
| 政治面貌            | E                                                                                                    | 民族     | 100                                                                                                    |  |
| 入学日期            |                                                                                                    | 专业     | Contraction of the local distance of the local distance of the loc |  |
| 学制              |                                                                                                    | 联系电话   |                                                                                                    |  |
| 身份证号            | and the second second se | 身份证件类型 | and the second second se                                                                                                    |  |
| 班级              |                                                                                                    | 年级     |                                                                                                    |  |
| 银行卡号            | No. of Concession, Name                                                                                                    | 开户行    | 100                                                                                                    |  |
| 经认定该生家庭经济<br>情况 | X v                                                                                                    | 辅导员    |                                                                                                    |  |
| 攻读学历            |                                                                                                    |        |                                                                                                    |  |
| 学生照片            |                                                                                                    |        |                                                                                                    |  |

图 1

| sjsb.firstjo | b.com.cn 显示            |    |  |
|--------------|------------------------|----|--|
| :当前提交审时      | <mark>时间不在规定申请时</mark> | 间内 |  |
|              |                        |    |  |

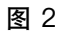

| sish firstic  | ob.com.cn.显示 | - 1 |
|---------------|--------------|-----|
| 5,555.11156,6 |              |     |
| 已存在未取消        | 的国奖申请请检查     |     |
|               |              |     |

若信息填写错误提交后,可通过选择后点击【取消申请】撤回申请,撤回后,需再点击 【恢复申请】在进行提交申请;

## 6 困难学生管理

### 6.1 学生在线申请

学生登录后,点击进入"困难生管理"》学生申请》; 点击【新建按钮】进入表单填写对应的必填信息如下图:

| 🔒 国家奖学金管理   | ~      | 🚯 困难生学生      | 申请   |           |        |        |    |
|-------------|--------|--------------|------|-----------|--------|--------|----|
| ▲ 上海市奖学金管理  | $\sim$ | 首页           |      |           |        |        |    |
| 🔒 国家励志奖学金管理 | ~      | 学年 全部        |      | V         |        |        |    |
| 📩 本专科困难学生管理 | ^      | 新建按钮         | 刷新   | 双消申请 恢复申请 |        |        |    |
| 学生申请        |        | $\checkmark$ | 学年 ≑ | 学期 ≑      | 学校名称 🕈 | 院系名称 🕈 | 班苭 |
|             |        |              |      |           |        |        |    |

辅导员必填,\*号信息必填;否则无法保存提交;

点击表单【提交申请】则会把当前表单如图 1 内容进行提交至对应辅导员审核,提交时需 保证在业务时间段内,否则会如图 2,图 3 的对应不能提交申请

保存

|        | (10)                         |      | , <u>mar</u> t-t-t- | nex                            |     |
|--------|------------------------------|------|---------------------|--------------------------------|-----|
| 基本情况   |                              |      |                     |                                |     |
| 学期     |                              |      |                     |                                | × * |
| 学校名称   | 学校                           |      | 院系名称                |                                |     |
| 专业     | 务与管理                         |      | 斑級                  | i.                             |     |
| 年級     |                              |      | 姓名                  |                                |     |
| 性别     |                              |      | 出生年月                |                                |     |
| 身份证件类型 | <b>加</b> 氏。                  |      | 身份证号                | 70422                          |     |
| 手机号码   |                              |      | 学号                  |                                |     |
| 辅导员    | •                            | Q    | 家庭人口數               | 0                              |     |
| 籍贯     | •                            |      | 申请日期                | <ul> <li>2023-09-07</li> </ul> |     |
|        |                              |      |                     |                                |     |
| 家庭通讯信息 | ŗ                            |      |                     |                                |     |
| 家庭地址   | •                            |      |                     |                                |     |
| 自动编码   |                              |      | 家长手机号码              | •                              |     |
|        |                              |      |                     |                                |     |
| 家庭成员信息 | 1.(最多写6位)                    |      |                     |                                |     |
| 刷新     | <b>第</b> 保存                  |      |                     |                                | 0   |
| ⊻ 姓名   | 年龄 与本人关系 工作或学习单位 职业 年收入(元) 健 | 康秋況  |                     |                                |     |
|        |                              | 0.15 | し数据                 |                                |     |
|        |                              |      |                     |                                |     |
|        |                              |      |                     |                                |     |

图 1

∰ 管理员登录 - AWS

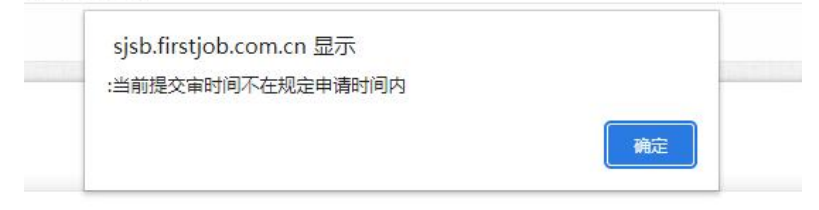

| alaphination connent al | 27下 |  |
|-------------------------|-----|--|
| 已存在未取消的国奖申请请            | 检查  |  |
|                         |     |  |

若信息填写错误提交后,可通过选择后点击【取消申请】撤回申请,撤回后,需再点击 【恢复申请】在进行提交申请;